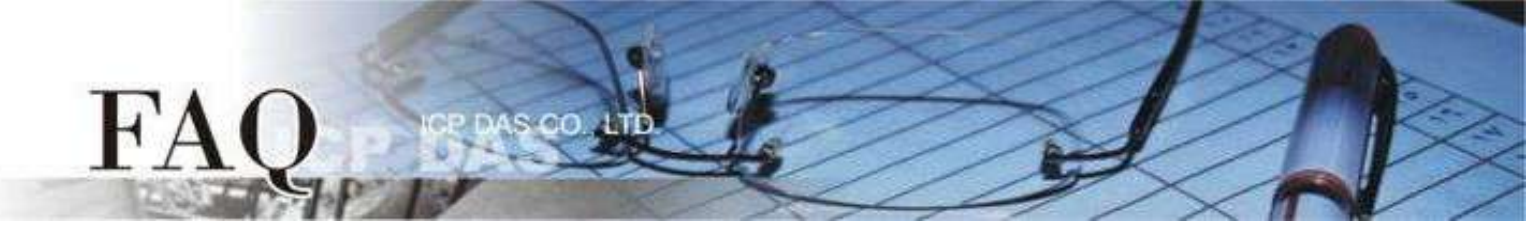

| Classification | ☑ USB-2000 I/O Module |      |            |     |        |  |  |
|----------------|-----------------------|------|------------|-----|--------|--|--|
| Author         | Sunny Chiu            | Date | 2023-05-15 | NO. | FAQ001 |  |  |

## Q: 如何排除USB-2000 LabVIEW 範例的錯誤訊息?

USB-2000 LabVIEW 範例的錯誤訊息通常源自於軟體或硬體的設定不當,以下將介紹常見的錯誤訊息以及排除問題的方法。

### 如何下載與使用USB-2000 LabVIEW範例?

1. 在ICP DAS網站的搜尋欄位輸入USB-2000 I/O模組的部分型號名稱,然後點擊正確的產品名。

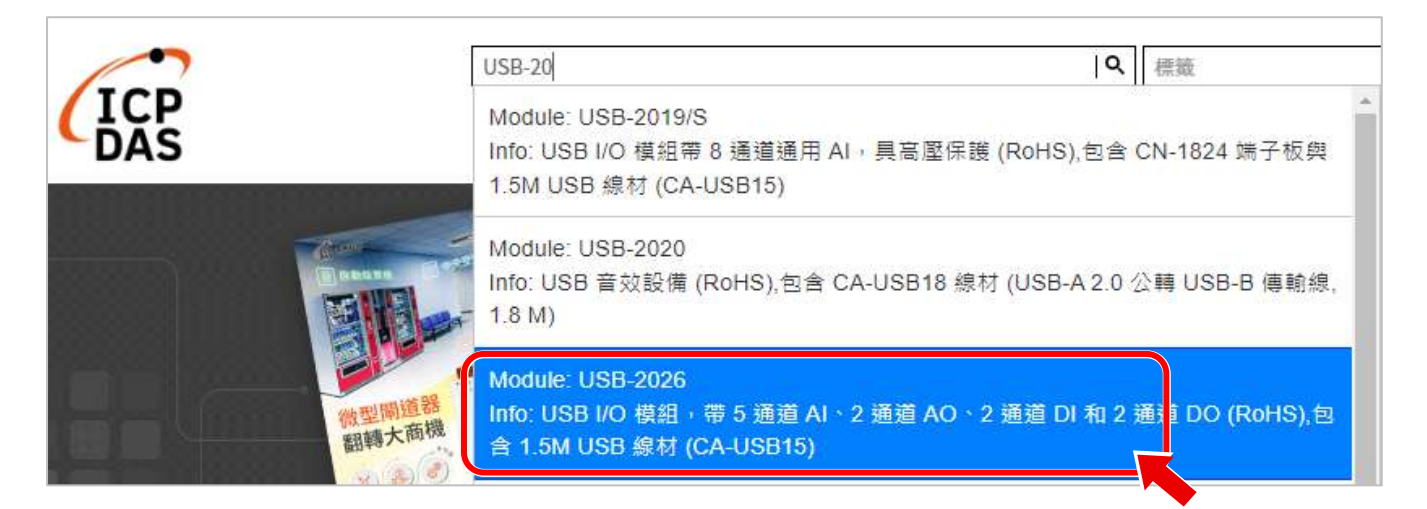

#### 2. 點擊產品網頁的Download Center圖示

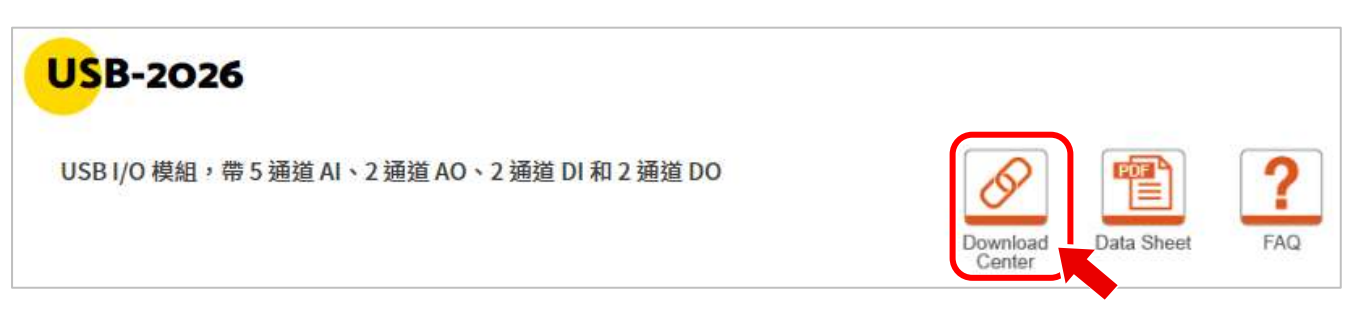

 64-bit的LabVIEW開發環境無法執行32-bit的DLL,反之亦然。因此下載的範例必須與 LabVIEW的版本一致。例如要在64-bit LabVIEW開發環境中使用USB-2000模組,需下載
 X64 版本的USB I/O Utility與範例。同樣的,要在32-bit LabVIEW開發環境中使用USB-2000 模組,需下載 X86 版本的USB I/O Utility與範例。

# 範例程式

下載檔案並解壓縮之後,可在 "\Samples\USBIO\_LabVIEW demo" 檔案夾中找到LabVIEW範例 程式。開始使用LabVIEW範例程式之前,請先執行 "USB\_IO\_Utility\_xnn" 資料夾裡的 "USB IO Utility\_xnn.exe",設定您的USB-2000 I/O模組參數。

### ICPDAS\_USBIO.dll與 USBDEV\_LIB.dll檔案的位置?

| 🔁 Demo_USB-2019.vi                                                                             | ×                   |
|------------------------------------------------------------------------------------------------|---------------------|
| Loading:<br>D:\iwork\y202301\USB-2000\x64\Samples\USBIO_LabVIEW<br>ICPDAS_USBIO.dll            | 4 Loaded<br>/ demo\ |
| Searching:<br>C:\Program Files (x86)\National Instruments\LabVIEW 2010<br>34401\Public\Utility | \instr.lib\Agilent  |
| Ignore Item Browse                                                                             | Stop                |

執行USB-2000 LabVIEW範例需要的dll檔案 (ICPDAS\_USBIO.dll 與 USBDEV\_LIB.dll) 位於 "\Dlls\VC\_DLL\_xnn" 檔案夾中。您可以將這兩個檔案複製到USB-2000 LabVIEW範例的路徑下 ("\Samples\USBIO\_LabVIEW demo")。之後開啟USB-2000 LabVIEW範例就不會再搜尋檔案。

### 錯誤訊息: 所有的Subvi都不能執行 (not executable)

| Error list                                                                                                    | -    |         | ×    |
|----------------------------------------------------------------------------------------------------|------|---------|------|
| Items with errors                                                                                                    |      |         |      |
| X OpenDevice.vi<br>usbio_error_handle.vi<br>sub_close_device.vi                                                                                                    |      |         | 1    |
| Demo_USB-2019.vi                                                                                                    |      |         |      |
| 3 errors and warnings                                                                                                    | Show | Warning | js L |
| Block Diagram Errors  SubVI 'sub_close_device.vi': SubVI is not executable  SubVI 'AI_ReadValue_Analog.vi': SubVI is not executable  SubVI 'sub_open_device.vi': SubVI is not executable |      |         |      |
| Details                                                                                                    |      |         |      |
| The subVI is not executable. You must fix all errors in the subVI before this VI can run.                                                                                                |      |         |      |

Sub vi中的dll位置正確,卻不能執行,有可能是因為LabVIEW是32-bit而dll是64-bit,或者是反 過來。如果USB-2000 LabVIEW範例的最外層檔案夾名稱為X64,表示這是64-bit的dll,只能在 64-bit LabVIEW中使用。如果最外層檔案夾名稱為X86,表示這是32-bit的dll,只能在32-bit LabVIEW中使用。

如果下載的LabVIEW範例與您的LabVIEW版本不同,請下載正確的版本再執行同樣的範例。

錯誤訊息: Error Code 65538: the class library cannot find the device

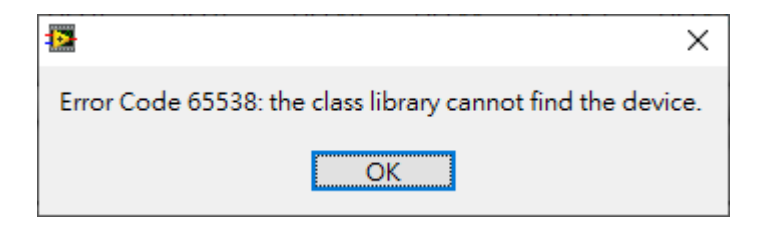

這個錯誤可能是因為LabVIEW範例中的模組名稱(Device ID)與您的模組名稱不同,或是Board ID與模組上旋轉開關的設定不同。請檢查以下各項設定:

- A. LabVIEW範例中的模組名稱(Device ID)是否與您的模組名稱相同。如果不同的話,請關閉目 前的範例,並開啟正確的範例程式。
- B. LabVIEW範例中的Board ID是否與模組上的旋轉開關的設定值相同。如果不同的話,在
  LabVIEW範例中的Board ID欄位輸入旋轉開關的設定值,再執行範例。

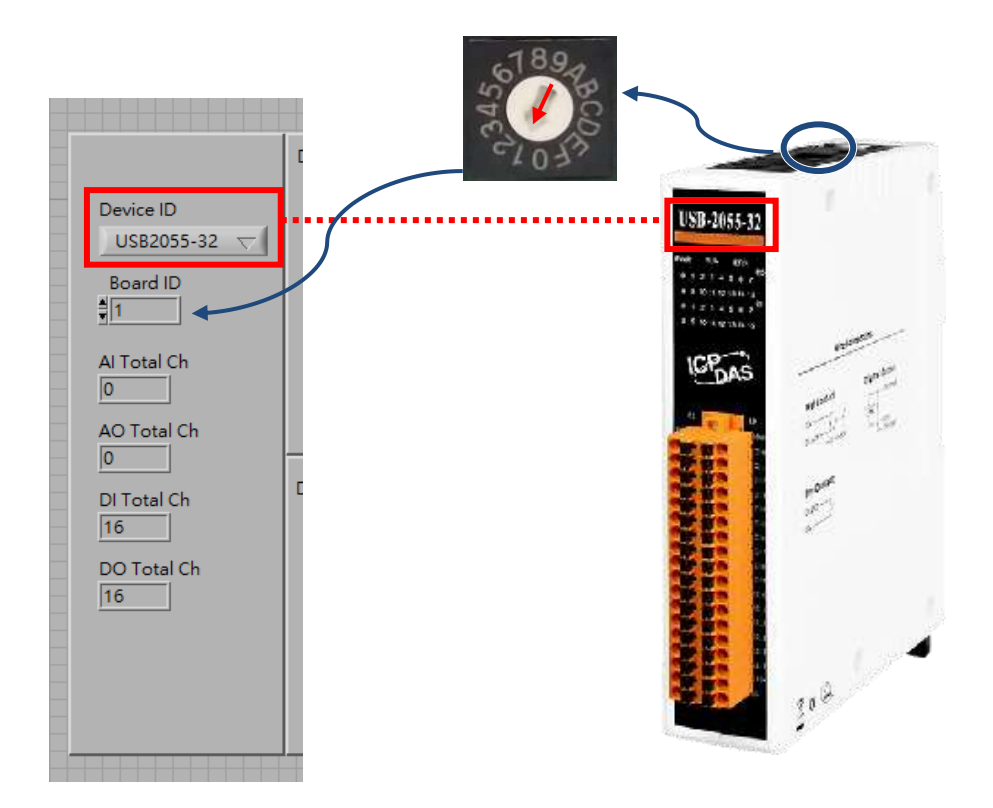

錯誤訊息: Error Code 65537: the deice has been opened by class library

| - |                                                             | $\times$ |
|---|-------------------------------------------------------------|----------|
|   | Error Code 65537: the device has been opened by class libra | ry.      |
|   | OK                                                          |          |

如果上一次結束LabVIEW範例是點擊工具列的Abort Execution按鈕,強制LabVIEW範例中止執 行,且LabVIEW也沒有重新啟動,會因為sub\_close\_device.vi尚未執行而無法正確釋放之前的 資源。再次執行這個範例就會產生Error Code 65537的錯誤訊息。請關閉LabVIEW開發環境, 再重新執行範例程式。並注意不要使用工具列的Abort Execution按鈕強制停止範例程式。

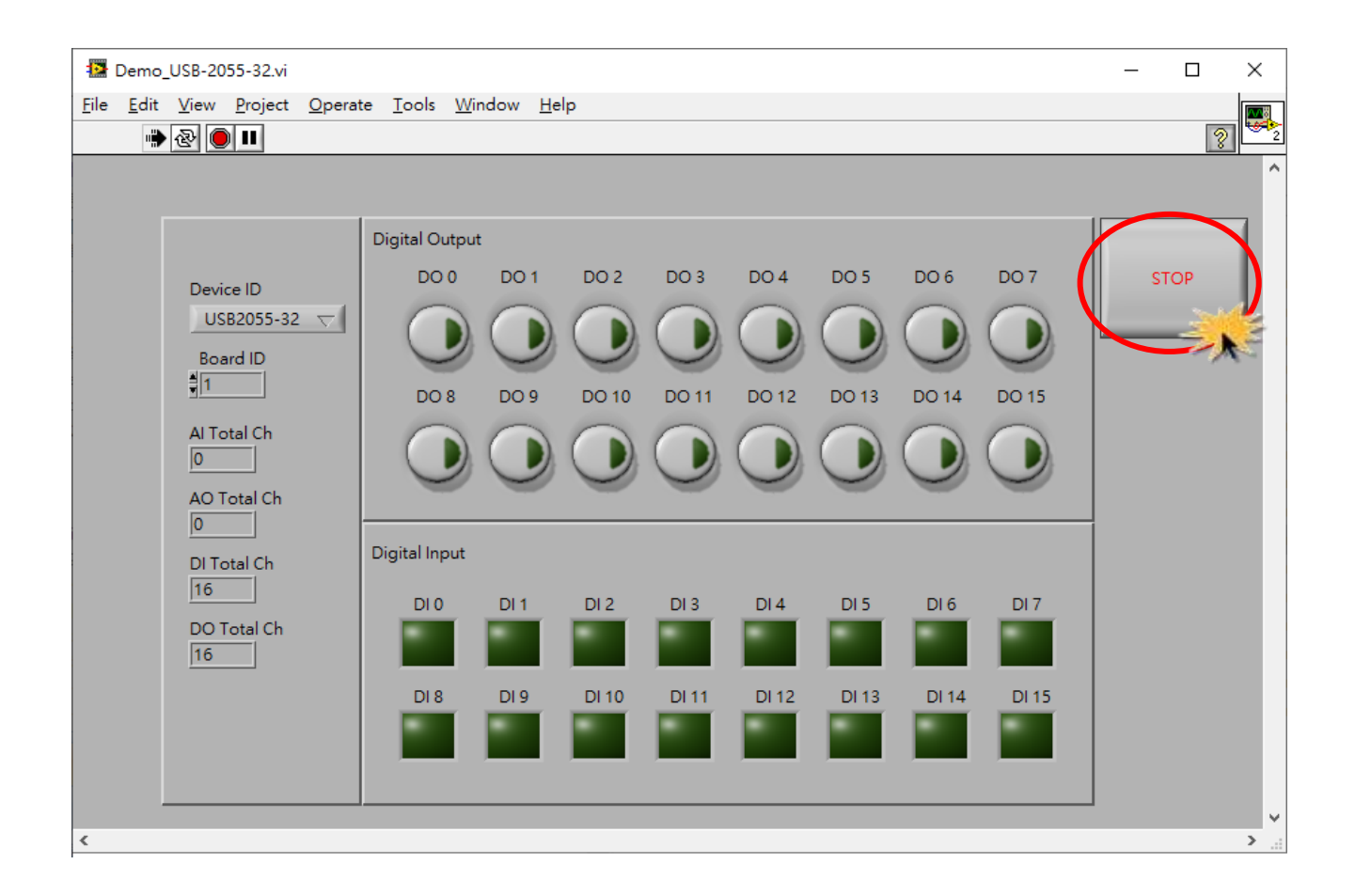